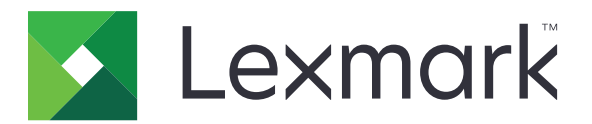

# Nyomtatóadatok törlési útmutatója

2020. szeptember

www.lexmark.com

# Tartalom

| Áttekintés                                   | 3  |
|----------------------------------------------|----|
| Memóriatípusok                               | 3  |
| A nyomtató biztonsága                        | 4  |
| Törölhetőségi nyilatkozat                    | 4  |
| Felejtő memória törlése                      | 4  |
| Nem felejtő memória törlése                  | 4  |
| Flash memória törlése                        | 6  |
| A nyomtató merevlemezén lévő fájlok törlése  | 6  |
| Merevlemez-memória törlése                   | 7  |
| Gyári alapértelmezett értékek visszaállítása | 8  |
| Figyelmeztetések                             | 9  |
| Megjegyzés a kiadáshoz                       | 9  |
| Index                                        | 10 |

# Áttekintés

Ez a dokumentum általános információkat és utasításokat tartalmaz arra vonatkozóan, hogyan lehet törölni a különböző típusú memóriákat és visszaállítani a gyári alapértelmezett beállításokat a következő nyomtatómodellek esetében:

| Sorozat   | Nyomtatómodell                                                                                                    |
|-----------|----------------------------------------------------------------------------------------------------|
| C sorozat | C546, C430, C543, C544, C734, C736, C748, C792, C925, C950, CS310, CS317, CS410, CS417, CS510, CS517, CS748, CX310, CX317, CX410, CX417, CX510, CX517                                                                                                    |
| E sorozat | E260, E360, E460, E462                                                                                                    |
| M sorozat | M1140, M1145, M3150, M5155, M5163, M5170, MS310, MS312, MS315, MS317, MS410, MS415, MS417, MS510, MS517, MS610, MS617, MS710, MS711, MS810, MS811, MS812, MS817, MS818, MX310, MX317, MX410, MX417, MX510, MX511, MX517, MX610, MX611, MX617, MX710, MX711, MX717, MX718, MX810, MX811, MX812 |
| T sorozat | T650, T652, T654, T656                                                                                                    |
| W sorozat | W850                                                                                                    |
| X sorozat | X203, X204, X264, X363, X364, X463, X464, X466, X543, X544, X546, X548, X651, X652, X654, X656, X658, X734, X746, X748, X792, X860, X862, X864, X925, X950, X952, X954, XC2132, XM1145, XM5163, XM5170, XM7155, XM7163, XM7170, XS748, XS795, XS796, XS798, XS92                              |

### Memóriatípusok

- Nyomtató memóriakártya
- Flash memória
- Nyomtató-merevlemez

# A nyomtató biztonsága

### Törölhetőségi nyilatkozat

| Memóriatípus           | Leírás                                                                                                    |
|------------------------|----------------------------------------------------------------------------------------------------|
| Felejtő memória        | A nyomtató szabványos közvetlen elérésű memóriát (RAM) használ az ideiglenes felhasználói adatok puffereléséhez az egyszerű nyomtatási és másolási feladatok végrehajtása során.                                                                                                    |
| Nem felejtő<br>memória | A nyomtató a következő két típusú nem felejtő memóriát használhatja: EEPROM és NAND (flash-<br>memória). Mindkét típus használható az operációs rendszerek, nyomtatóbeállítások, hálózati infor-<br>mációk, lapolvasó- és címjegyzék-beállítások, valamint a beépített megoldások tárolására. |
| Merevlemez-<br>memória | Egyes nyomtatókban merevlemez is található. A nyomtató-merevlemez nyomtatóspecifikus felada-<br>tokhoz van kialakítva. A merevlemez segítségével a nyomtatón összetett nyomtatási feladatok pufferelt<br>felhasználói adatai, űrlapadatok és betűtípusadatok tárolhatók.                      |

A következő körülmények esetén törölje a telepített nyomtatómemóriák tartalmát:

- A nyomtatót szétszerelik.
- Lecserélik a nyomtató-merevlemezt.
- A nyomtatót másik részlegbe vagy helyre szállítják.
- A nyomtatót egy külső szolgáltató javítja.
- A nyomtatót javítás céljából elszállítják a vállalat telephelyéről.
- A nyomtatót eladják egy másik szervezetnek.

#### Nyomtató-merevlemez kidobása

- Lemágnesezés Mágneses mezővel töltik fel a merevlemezt, ami törli a tárolt adatokat.
- Összetörés—Fizikailag összenyomja a merevlemezt, ami összetöri és olvashatatlanná teszi az összetevő részeket
- Őrlés—Fizikailag apró fémdarabokra vágja a merevlemezt

**Megj.:** Ha szeretné, hogy az adatok garantáltan megsemmisüljenek, pusztítsa el az adatok tárolására szolgáló összes merevlemezt.

### Felejtő memória törlése

A nyomtatóra telepített felejtő memóriának vagy közvetlen elérésű memóriának áramforrásra van szüksége az adatok megőrzéséhez. A pufferelt adatok törléséhez kapcsolja ki a nyomtatót.

### Nem felejtő memória törlése

Ez az eljárás törli az egyéni beállításokat, az eszköz- és hálózati beállításokat, a biztonsági beállításokat és a beépített megoldásokat.

### LED-kijelzővel rendelkező nyomtatók esetén

- 1 Kapcsolja ki a nyomtatót.
- 2 Nyissa ki az elülső ajtót.

3 Nyomja le és tartsa lenyomva a 🚳 gombot a nyomtató bekapcsolása közben.

Csak akkor engedje fel a 💿 gombot, amikor a nyomtató kezelőpaneljének fénysorozata megegyezik a következő ábrán látható fénysorozattal.

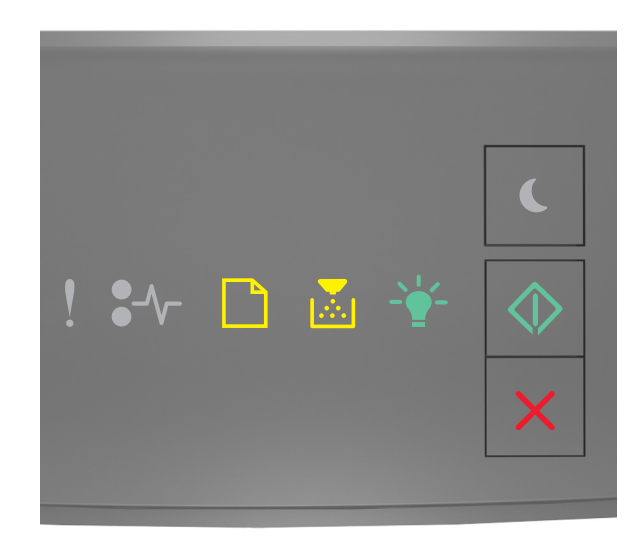

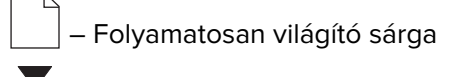

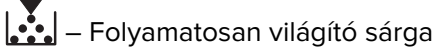

– Folyamatosan világító zöld

- 💿 Folyamatosan világító zöld
- 4 Tartsa nyomva a Zgombot, amíg a nyomtató kezelőpaneljén látható fénysorozat meg nem egyezik a következő ábrán látható fénysorozattal, majd nyomja meg a @ gombot.

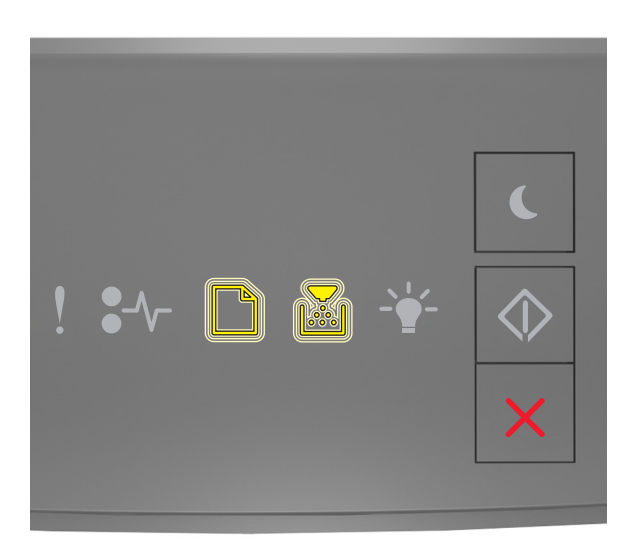

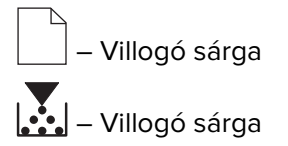

Megj.: A művelet folyamán a nyomtató többször újraindul.

5 Csukja be az ajtót.

### Érintőképernyős vagy nem érintőképernyős kijelzővel rendelkező nyomtatók esetén

- 1 Kapcsolja ki a nyomtatót.
- 2 A kezelőpanelen nyomja meg és tartsa lenyomva a 2-es és a 6-os gombot a nyomtató bekapcsolása közben.

Csak akkor engedje fel a gombokat, ha a folyamatjelző sáv megjelenik a kijelzőn. A nyomtató végrehajt egy bekapcsolási visszaállítás (POR) sorozatot, majd megjelenik a Konfiguráció menü.

3 Válassza ki a Beállítások visszaállítása > Üzemen kívüli törlés > Memória törlése lehetőséget.

Nem érintőképernyős nyomtatómodelleknél a 🕢 vagy ok megnyomásával navigálhat a beállítások között. A nyomtató végrehajt egy bekapcsolási visszaállítás (POR) sorozatot.

### Flash memória törlése

A flash memória olyan memóriaeszköz, amely a tápellátás eltávolítása után is megőrzi az adatokat.

Figyelem – sérülésveszély: Ne kapcsolja ki a nyomtatót, miközben a flash memóriát formázza.

### Nem érintőképernyős kijelzővel rendelkező nyomtatók esetén

A nyomtatómodelltől függően lépjen a következő elemhez a kezelőpanelen:

- Beállítások > Segédprogramok menü > Flash formázása > Igen
- Beállítások > Beállítások > Nyomtatási beállítások > Segédprogramok menü > Flash formázása > Igen
- Beállítások > Nyomtatási beállítások > Segédprogramok menü > Flash formázása > Igen

A beállítások között a 🕢 vagy a OK gomb megnyomásával lépegethet.

#### Érintőképernyős kijelzővel rendelkező nyomtatók esetén

A nyomtatómodelltől függően a főképernyőről érintse meg a:

- Beállítások > Segédprogramok menü > Flash formázása > Igen > Küldés
- Beállítások > Segédprogramok menü > Flash formázása > Igen > 🗸

### A nyomtató merevlemezén lévő fájlok törlése

Ez az eljárás törli a nyomtató merevlemezéről az összes letöltést, beleértve a felfüggesztett feladatokat, a pufferelt és a leállított feladatokat.

### Nem érintőképernyős kijelzővel rendelkező nyomtatók esetén

A nyomtatómodelltől függően lépjen a következő elemhez a kezelőpanelen:

- Beállítások > Segédprogramok menü > Letöltések törlése a lemezen > Törlés most
- Beállítások > Beállítások > Nyomtatási beállítások > Segédprogramok menü > Letöltések törlése a lemezen > Törlés most
- Beállítások > Nyomtatási beállítások > Segédprogramok menü > Letöltések törlése a lemezen > Törlés most

A beállítások között a 🕢 vagy a OK gomb megnyomásával lépegethet.

#### Érintőképernyős kijelzővel rendelkező nyomtatók esetén

A nyomtatómodelltől függően a főképernyőről érintse meg a:

- Beállítások > Segédprogramok menü > Letöltések törlése a lemezen > Törlés most
- Beállítások > Segédprogramok menü > Letöltések törlése a lemezen > Törlés most >

### Merevlemez-memória törlése

Ez az eljárás törli a nyomtatón tárolt összes beállítást, alkalmazást, függőben lévő feladatot és faxadatot. Továbbá törli a merevlemez teljes tartalmát. A nyomtató visszaáll az eredeti gyári alapértelmezett beállításokra, beleértve a hálózati beállításokat is.

Ha egy nyomtatót biztonságos környezetből távolít el, ennek az eljárásnak a végrehajtásával győződjön meg arról, hogy minden ügyféladat törlésre került.

- 1 Kapcsolja ki a nyomtatót.
- 2 A kezelőpanelen nyomja meg és tartsa lenyomva a 2-es és a 6-os gombot a nyomtató bekapcsolása közben.

Csak akkor engedje fel a gombokat, ha a folyamatjelző sáv megjelenik a kijelzőn. A nyomtató végrehajt egy bekapcsolási visszaállítás (POR) sorozatot, majd megjelenik a Konfiguráció menü.

3 Válassza ki a Beállítások visszaállítása > Üzemen kívüli törlés > Memória és merevlemez törlése (Többszöri kísérlet) > Igen.

Nem érintőképernyős nyomtatómodelleknél a 🕢 vagy OK megnyomásával navigálhat a beállítások között. A nyomtató végrehajt egy bekapcsolási visszaállítás (POR) sorozatot.

### Gyári alapértelmezett értékek visszaállítása

Ez az eljárás visszaállítja a nyomtató alapbeállításait, beleértve a hálózati, biztonsági és alkalmazásbeállításokat. Minden függőben lévő feladat és telepített alkalmazás is törlődik. Ha nincs merevlemez telepítve, akkor a függőben lévő faxadatok is eltávolításra kerülnek.

### LED-kijelzővel rendelkező nyomtatók esetén

- 1 Az operációs rendszertől függően, Windows esetében nyissa meg a Helyi nyomtató beállításai segédprogramot, Macintosh esetében pedig a Nyomtató beállításai segédprogramot.
- 2 Tegye a következők egyikét:
  - A Helyi nyomtató beállításai segédprogram menüsávon kattintson a **Műveletek > Gyári alapértelmezett** értékek visszaállítása lehetőségre.
  - A Nyomtatóbeállításokban kattintson a Gyári alapértelmezett értékek lehetőségre.
- **3** Kövesse a kijelzőn megjelenő utasításokat.

### Nem érintőképernyős kijelzővel rendelkező nyomtatók esetén

A nyomtatómodelltől függően lépjen a következő elemhez a kezelőpanelen:

- Beállítások > Általános beállítások > Gyári alapértelmezett értékek > Visszaállítás most
- Beállítások > Beállítások > Általános beállítások >Gyári alapértelmezett értékek > Visszaállítás most

A beállítások között a 🕢 vagy a OK gomb megnyomásával lépegethet.

### Érintőképernyős kijelzővel rendelkező nyomtatók esetén

A nyomtatómodelltől függően a főképernyőről érintse meg a:

- Beállítások > Általános beállítások > Gyári alapértelmezett értékek > Visszaállítás most > Küldés
- Beállítások > Általános beállítások > Gyári alapértelmezett értékek > Visszaállítás most > 🖋

# Figyelmeztetések

### Megjegyzés a kiadáshoz

#### 2020. szeptember

**A következő bekezdés nem vonatkozik azokra az országokra, ahol ütközne a helyi törvényekkel:** A LEXMARK INTERNATIONAL, INC. ERRE A DOKUMENTUMRA NEM VÁLLAL SEMMILYEN – SEM KIFEJEZETT, SEM JÁRULÉKOS – GARANCIÁT, BELEÉRTVE TÖBBEK KÖZÖTT AZ ÉRTÉKESÍTHETŐSÉGRE VAGY EGY ADOTT CÉLRA VALÓ FELHASZNÁLÁSRA VONATKOZÓ JÁRULÉKOS GARANCIÁKAT IS. Egyes államok bizonyos tranzakciók esetén nem teszik lehetővé a kifejezett vagy a járulékos garanciákról való lemondást, így lehet, hogy önre ez a bekezdés nem vonatkozik.

Előfordulhat, hogy a dokumentum technikai pontatlanságokat és gépelési hibákat tartalmaz. A dokumentum tartalmát folyamatosan módosítjuk; ezek a változtatások a későbbi kiadásokban fognak megjelenni. A leírt termékek vagy programok bármikor megváltozhatnak vagy továbbfejlesztett verziójuk jelenhet meg.

A kiadványban a termékekre, programokra vagy szolgáltatásokra való hivatkozások nem jelentik azt, hogy a gyártó azokat minden olyan országban elérhetővé kívánja tenni, ahol üzleti tevékenységet folytat. A termékekre, programokra vagy szolgáltatásokra való hivatkozás nem jelenti azt, hogy csak az a termék, program vagy szolgáltatás használható. Használható helyettük bármilyen, működésében egyenértékű termék, program vagy szolgáltatás, amely nem sért létező szellemi tulajdonjogot. Azon termékek, programok vagy szolgáltatások kiértékelése és ellenőrzése, amelyeket nem a gyártó ajánlott, a felhasználó feladata.

A Lexmark terméktámogatáshoz látogasson el a következő címre: http://support.lexmark.com.

A Lexmark termékhasználatot érintő adatvédelmi szabályzatát a következő oldalon olvashatja el: www.lexmark.com/privacy.

Információ a kellékanyagokkal és a letöltésekkel kapcsolatban: www.lexmark.com.

© 2020 Lexmark International, Inc.

Minden jog fenntartva.

#### **GOVERNMENT END USERS**

The Software Program and any related documentation are "Commercial Items," as that term is defined in 48 C.F.R. 2.101, "Computer Software" and "Commercial Computer Software Documentation," as such terms are used in 48 C.F.R. 12.212 or 48 C.F.R. 227.7202, as applicable. Consistent with 48 C.F.R. 12.212 or 48 C.F.R. 227.7202-1 through 227.7207-4, as applicable, the Commercial Computer Software and Commercial Software Documentation are licensed to the U.S. Government end users (a) only as Commercial Items and (b) with only those rights as are granted to all other end users pursuant to the terms and conditions herein.

#### Védjegyek

A Lexmark és a Lexmark logó a Lexmark International, Inc. védjegye vagy bejegyzett védjegye az Egyesült Államokban és/vagy más országokban.

A többi védjegy a megfelelő tulajdonosok védjegye.

## Index

### F

fájlok törlése a nyomtató merevlemezéről 6 felejtő memória 4 törlés 4 felejtő memória törlése 4 flash memória törlés 6 flash memória törlése 6

### Gy

gyári alapértelmezések visszaállítás 8 gyári alapértelmezett értékek visszaállítása 8

### Μ

memória típusok 3 memóriatípusok 3 merevlemez-memória törlés 7 merevlemez-memória törlése 7

### Ν

nem felejtő memória 4 törlés 4 nem felejtő memória törlése 4

### Ny

nyomtató merevlemezének memóriája 4 nyomtató-merevlemez fájlok törlése 6 nyomtatómemória biztosítása 4 nyomtatómemória törlése 4 nyomtatómodellek támogatott 3

### Т

törölhetőségi nyilatkozat 4